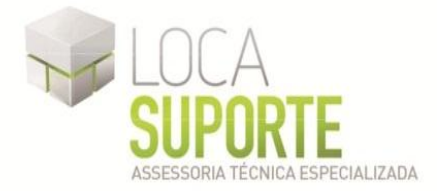

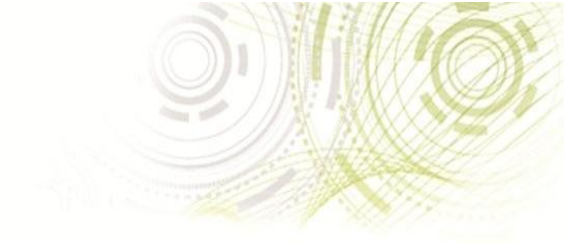

## Manual de Instalação

## Driver do Token SCE 6.0 StarSign Crypto USB

Sistemas Operacionais:

- Microsoft Windows 2000
- Microsoft Windows XP
- Microsoft Windows Vista
- Microsoft Windows 7

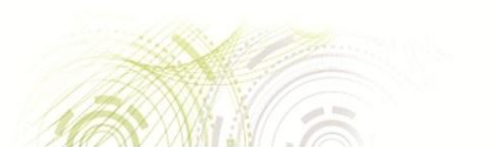

www.locasuporte.com.br

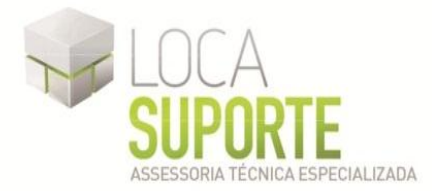

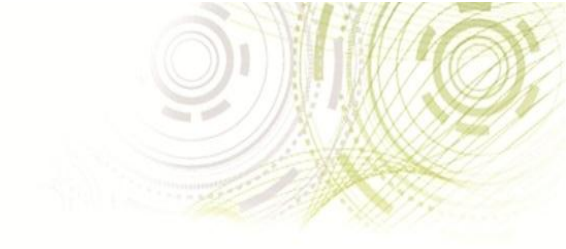

### Manual de Instalação do driver do Token SCE 6.0 StarSign Crypto USB

# Só conecte o token SCE 6.0 StarSign Crypto na porta USB do computador ao final da instalação.

Após o download do arquivo **msi** apropriado do **GDsetupStarsignCUTx32** (32 ou 64 bits, para saber qual o instalador a utilizar <u>clique aqui</u>), clique duas vezes sobre o ícone para iniciar o assistente de instalação. Em seguida clique em **Next** (Avançar)(Figura 1).

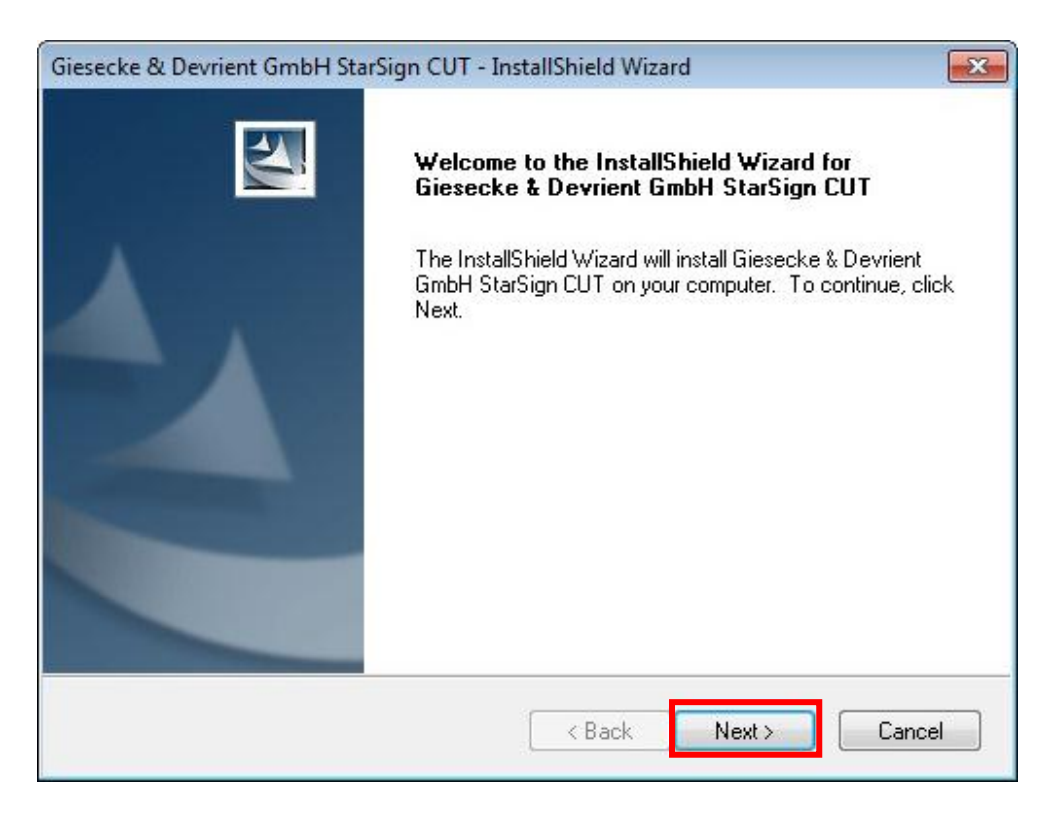

#### Figura 1 – Assistente de Instalação

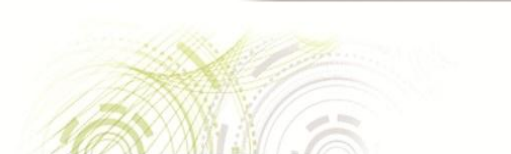

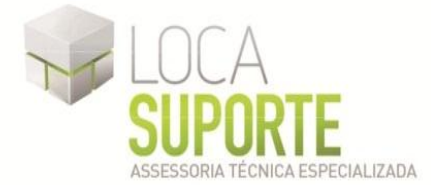

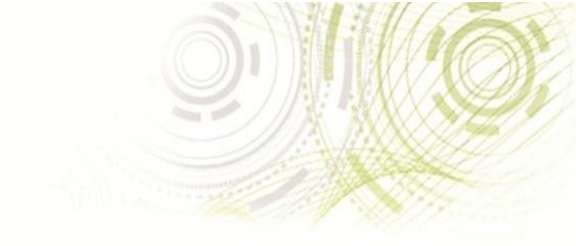

Na tela seguinte, aguarde a instalação (Figura 2).

| Giesecke & Devrient GmbH StarSign CUT - InstallShield Wizard      | ×                   |
|-------------------------------------------------------------------|---------------------|
| Setup Status                                                      | ACA.                |
| Giesecke & Devrient GmbH StarSign CUT is configuring your new sof | tware installation. |
| Registering user                                                  |                     |
| InstallShield                                                     | Cancel              |

Figura 2 – Instalação

Giesecke & Devrient GmbH StarSign CUT - InstallShield Wizard InstallShield Wizard Complete Setup has finished installing Giesecke & Devrient GmbH StarSign CUT on your computer. < Back Finish Cancel

Para concluir a instalação clique em Finish (Figura 3).

Figura 3 – Concluido

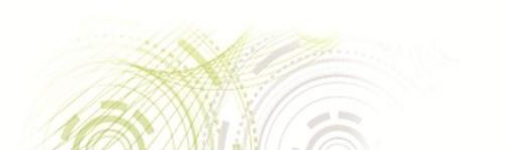

www.locasuporte.com.br

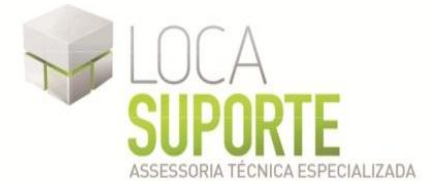

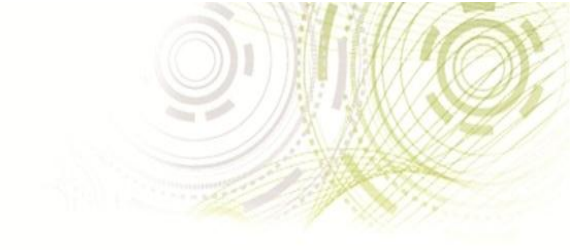

Para instalar token USB com sucesso basta seguir os passos abaixo:

1º Passo: Após a instalação, conecte o driver do Token SCE 6.0 StarSign Crypto

na entrada USB do computador;

2º Passo: O Sistema Operacional reconhecerá o Token SCE 6.0 StarSign Crypto USB;

3º Passo: O Token SCE 6.0 StarSign Crypto USB está pronto para uso.

Caso o procedimento tenha sido realizado corretamente, seu Token SCE 6.0 StarSign Crypto USB foi instalado corretamente.

Além da instalação do *driver* do token, é necessário também a instalação do programa SafeSign (o gerenciador criptográfico que acessa o conteúdo do token USB). Se o token USB foi adquirido na empresa Digital Security, Digital Safety ou Digital Safe, deverá ser instalada a seguinte versão do programa que esta disponível no link abaixo:

http://www.locasuporte.com.br/tokenusb.aspx

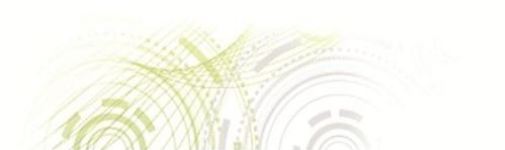